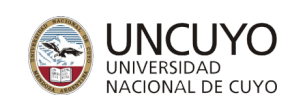

**Registro de Proveedores de la Universidad Nacional de Cuyo 2018** 

**GUÍA PASO A PASO** 

Bienvenido al Registro de Proveedores de la Universidad Nacional de Cuyo. Para iniciar su trámite de inscripción, deberá completar las etapas descriptas en el procedimiento que se detalla a continuación.

1. Proceso de registración

El proceso completo de registración se realiza en línea, debiendo ejecutar para ello los siguientes pasos:

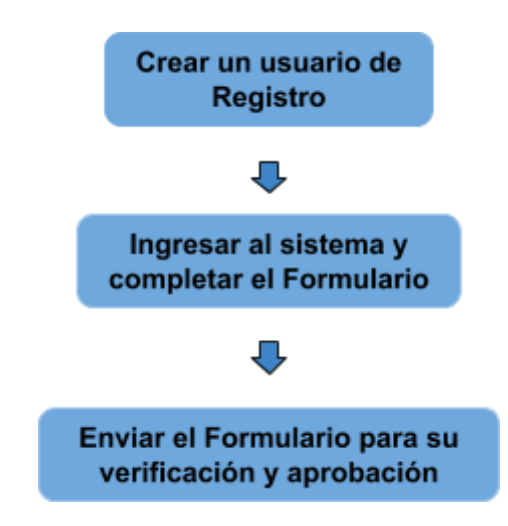

Una vez que la Dirección General de Contrataciones verifica y aprueba el formulario pertinente, el sistema le informa que su solicitud ha sido aceptada mediante un mail de confirmación a la dirección de correo electrónico que haya aportado durante el proceso.

### 2. Recursos en línea

Toda la información y recursos disponibles para la realización del proceso se halla dispuesta en la web bajo la siguiente dirección: <u>https://proveedores.uncu.edu.ar</u>.

Desde la pantalla de inicio podrá Ingresar al sistema si ya posee usuario:

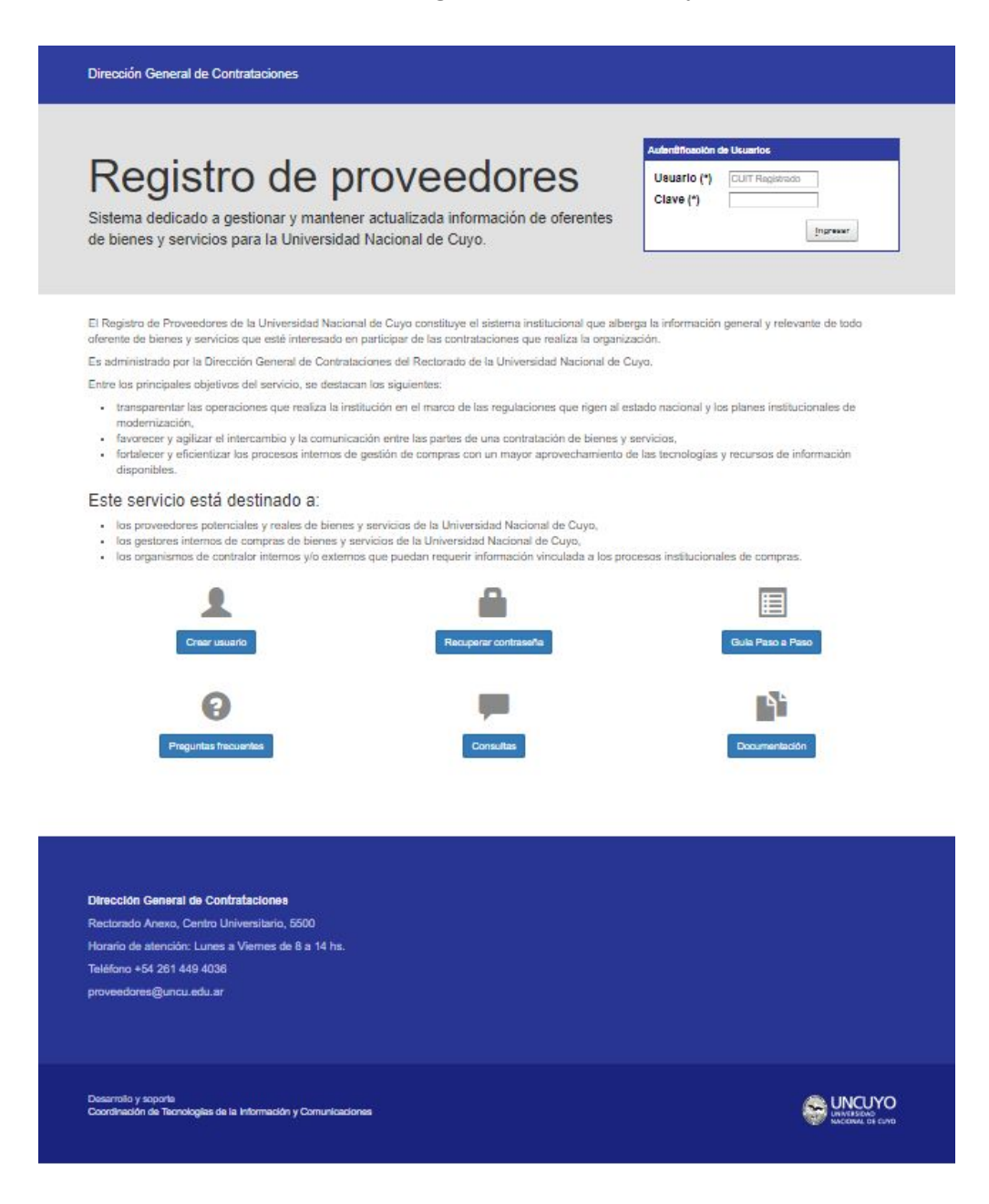

Si accede por primera vez, podrá **Crear un nuevo usuario de Registro**, como también **Recuperar** su **contraseña**, consultar esta **Guía paso a paso**, acceder a las **Preguntas Frecuentes**, realizar **Consultas** directas vía correo electrónico a la Dirección General de Contrataciones, o bien descargar **Documentación**:

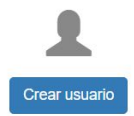

| PASO 1        |    |   |          |   |   |         |
|---------------|----|---|----------|---|---|---------|
| CUIT/CUIL (*) | 27 | - | 20000000 | - | 0 |         |
|               |    |   |          |   |   | Siguier |

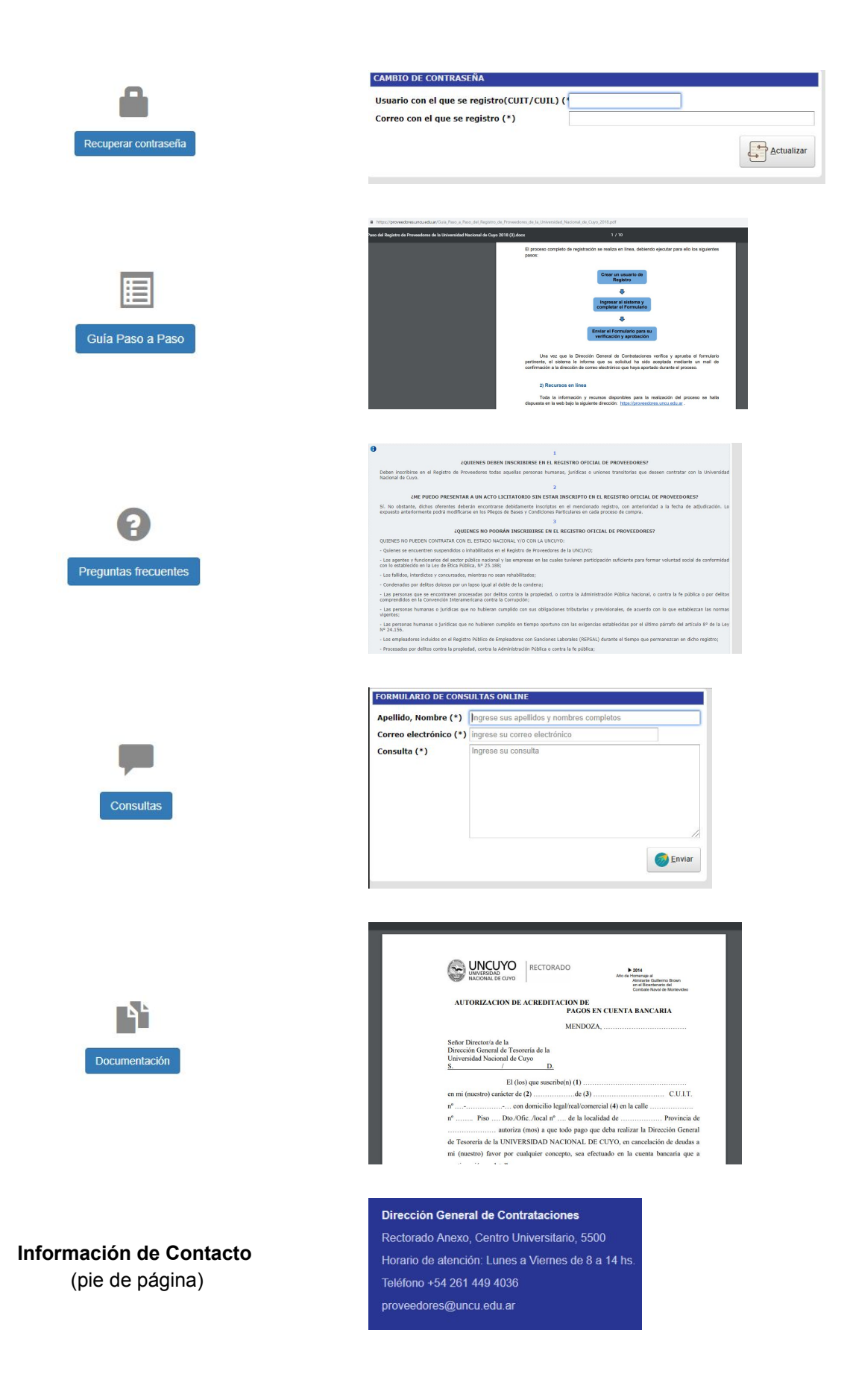

# 3. Registración de primera vez

A continuación se muestran las pantallas correspondientes a cada uno de los apartados de información que son solicitados a medida que avanza en el proceso de registración.

#### Paso 1: Crear el usuario de Registro

Para crear un usuario en el sistema, debe aportar un número de Cuil o Cuit válido. Éste se convierte en su identificación ante el sistema en las sucesivas etapas del proceso.

|               | FORMULARIOS DE | REGISTRO AL SISTEMA DE PROVEEDORES DE | LA UNCUYO |
|---------------|----------------|---------------------------------------|-----------|
|               | PASO 1         |                                       |           |
| <b>_</b>      | CUIT/CUIL (*)  | 27 - 20000000 - 0                     |           |
| Crear usuario |                |                                       | Siguiente |

A continuación, debe especificar los siguientes datos: Apellido y Nombres o Razón Social, dirección de correo electrónico, teléfono de contacto y una clave de ingreso al sistema. Asimismo se le requiere la aceptación de los Términos y Condiciones Generales de Registro.

| DATOS PERSONALES DE REGI                | STRO                                                                                                    |                                                                                                    |
|-----------------------------------------|----------------------------------------------------------------------------------------------------|----------------------------------------------------------------------------------------------------|
|                                         |                                                                                                    | CUIT/CUIL Ingresado                                                                                                    |
|                                         | 27 - 20000000 - 0                                                                                                    |                                                                                                    |
|                                         |                                                                                                    | Datos personale                                                                                                    |
| Razón Social/<br>Apellidos, Nombres (*) | PÈREZ, JUANA                                                                                                    |                                                                                                    |
|                                         |                                                                                                    | Datos de contacto                                                                                                    |
| Correo electrónico (*)                  | perez@prueba.com                                                                                                    |                                                                                                    |
| Telefono de Contacto (*)                | 261444444                                                                                                    |                                                                                                    |
| Password de ingreso al                  | ••••••                                                                                                    |                                                                                                    |
| sistema (*)                             |                                                                                                    |                                                                                                    |
| Reingrese su password (*)               |                                                                                                    |                                                                                                    |
| Condiciones                             | TÉRMINOS Y CONDICIONES GENERAL<br>La inscripción en el Registro<br>Universidad Nacional de Cuyo quedará su<br>y condiciones:<br>Primero: Todas las personas<br>provean bienes o servicios a la Universida | ES<br>de Proveedores de la<br>ujeta a los siguientes términos<br>humanas o jurídicas que<br>ad Nacional de Cuyo, deberán |
| Acepta las condiciones (*)              | encontrarse inscriptas en el Registro com<br>celebración de cualquier contrato de com                                                                                                    | o requisito previo para la<br>pra/venta y/o provisión de                                                                 |
|                                         |                                                                                                    |                                                                                                    |

Una vez que los datos iniciales son aportados correctamente, el sistema le informa que el proceso de creación de usuario ha sido realizado y que puede ingresar al sistema para completar el resto de la información solicitada en el formulario correspondiente.

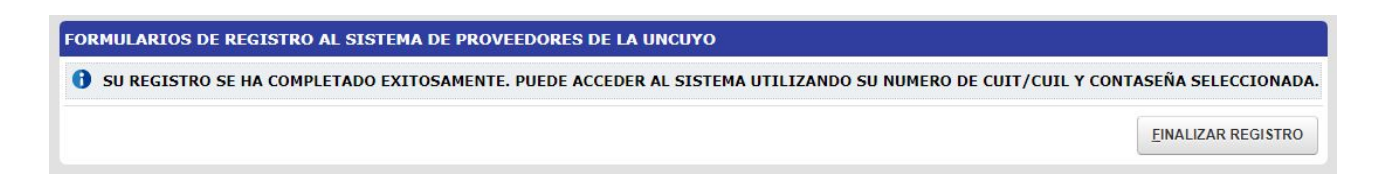

### Paso 2: Ingresar al sistema y completar el Formulario

Cuando se identifica con su usuario y clave ante el sistema, accede al menú principal del Registro. Mediante la opción **Datos de Registro** del **Menú Proveedor**, puede comenzar a cargar los datos requeridos. En la esquina superior derecha podrá visualizar siempre los datos identificatorios del usuario activo.

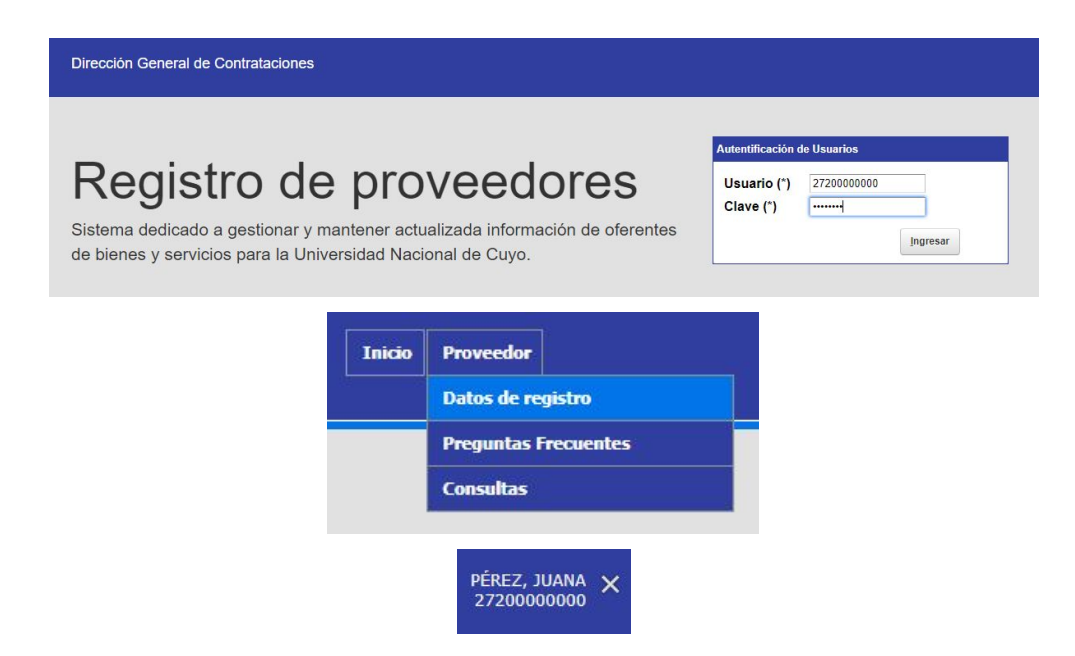

A continuación se presentan los apartados referidos a:

#### Datos Personales Domicilio Apoderado Rubros Información Impositiva Archivos/Probanzas Confirmación

Utilice los botones Siguiente> y Anterior para moverse entre pantallas. Tenga en cuenta que todo cambio realizado en cada apartado es grabado a medida que cambia de pantalla entre los mismos.

Los campos señalados con un asterisco (\*) son de carácter obligatorio, y por lo tanto, deben ser cargados inexorablemente.

El formulario completo viajará a la Dirección General de Contrataciones cuando sea confirmado

mediante el botón **Ser**rinar y enviar mi solicitud de registro, ofrecido en la último apartado denominado **Confirmación**.

A continuación se muestran las pantallas desplegadas en cada apartado:

#### **Datos Personales**

Entre los datos solicitados, se deben ingresar los de la cuenta bancaria en la que se desee que se efectúen los pagos a través de acreditaciones bancarias. Para ello debe informar el CBU correspondiente a la cuenta y acompañar el formulario de autorización para acreditación de pagos en cuenta bancaria, con los datos de la cuenta y la firma del titular certificada por autoridad bancaria.

| Inicio Proveedor                                                                                  |                                                                                                    |                                                                                 |           |                                                        |                             |                                | PÉREZ, JUANA 🗙        |
|---------------------------------------------------------------------------------------------------|----------------------------------------------------------------------------------------------------|---------------------------------------------------------------------------------|-----------|--------------------------------------------------------|-----------------------------|--------------------------------|-----------------------|
| Proveedor > Datos de registro                                                                     |                                                                                                    |                                                                                 |           |                                                        |                             |                                | <u>Siguiente &gt;</u> |
| Datas Personales<br>Domidia<br>Apoderado<br>Rubros<br>Información Impositiva<br>Archive/Rrobanzas | Datos Personales  Datos Dersonales  Los datos                                                                                     | registrados ser                                                                 | rán guaro | dados autom                                            | áticamente.                 |                                |                       |
| Confirmación                                                                                      | Tipo de persona (*)<br>Tipo de documento (*)<br>Razón social/<br>Apellido, Nombre (*)<br>Género (*)<br>Email (*)<br>Cód. Área (*) | Humana  CUIT  CUIT  FEREZ, JUANA  Femenino  Ferez@prueba.com  261  Teléfono (*) | 444444    | N°CUIT/CUIL (*)<br>Nombre fantasia<br>Nacionalidad (*) | 27-2000000-0<br>Argentina • |                                |                       |
|                                                                                                   | Tipo de cuenta bancaria (*<br>Cbu (*)<br>N° Cuenta bancaria (*)                                                                   | ) Coija da Ahorro<br>12/12/12/12/12/12/12/12<br>343434343434343434343434        |           |                                                        |                             | Datos bancarios<br>Siguiente > |                       |

# Domicilio

| Domicilio<br>Apoderado             | Calle (*)     | Av. San | Martín Sur   |         |   | Número (*)    | 1234 |
|------------------------------------|---------------|---------|--------------|---------|---|---------------|------|
| Rubros<br>nformación Impositiva    | Piso          | 1ro.    |              |         |   | Depto         | 2    |
| Archivos/Probanzas<br>Confirmación | Localidad (*) | GODOY   | CRUZ         |         | / | Código Postal | 5501 |
|                                    | Cód. Área     | 261     | Fax          | 5555555 |   |               |      |
|                                    | Cód. Área (*) | 261     | Teléfono (*) | 9876543 |   |               |      |
|                                    |               |         |              |         |   |               |      |

Para seleccionar la localidad que corresponda a un domicilio, presione el *lápiz* due aparece a la derecha del campo respectivo:

| Pais                                  | Argentina    | •      |          |
|---------------------------------------|--------------|--------|----------|
| Provincia                             | Mendoza      |        |          |
| Departamento                          | Godoy Cruz 🔻 |        |          |
|                                       |              | Buscar | 📥 Limpia |
|                                       |              |        |          |
| LISTADO DE LOCAI<br>Nombre            | LIDADES      |        |          |
| LISTADO DE LOCAI<br>Nombre<br>BENEGAS | LIDADES      |        |          |

# Información sobre el Apoderado

| Apoderad                                       | Apoderado         |                 |  |  |
|------------------------------------------------|-------------------|-----------------|--|--|
| Datos Personales<br>Domicilio Representante le |                   | i / apoderado   |  |  |
| Apoderado<br>Rubros                            | Apellido, Nombre  | JUÀREZ, ERNESTO |  |  |
| nformación Impositiva<br>Archivos/Probanzas    | Tipo de documento | DNI 👻           |  |  |
| Confirmación                                   | Número            | 12345678912     |  |  |

### Rubros

Para asociar su actividad a uno o más rubros utilice el botón Agregar . Para inspeccionar la lista completa de los rubros disponibles, presione el asterisco (\*) sobre el campo respectivo.

Cabe señalar que la elección de un rubro no limita la posibilidad de presentarse en llamados vinculados con otros rubros o categorías, ni tampoco implica obligación alguna para la Universidad en caso de efectuarse un llamado en el rubro asociado en el que esté registrado el proveedor.

| Datos Personales                             | RUDFOS        |                                                                                                    |          |                   |
|----------------------------------------------|---------------|----------------------------------------------------------------------------------------------------|----------|-------------------|
| Domicilio<br>Apoderado<br>Bubros             | FORMULARIO DE | ALTA/EDICION DE RUBROS DE CONTRATACIONES                                                                                                    |          |                   |
| Información Impositiva<br>Archivos/Probanzas | Rubro (*)     | ABERTURAS, CORTINAS AMERICANAS, VENECIANAS, ETC                                                                                                    | <b>×</b> |                   |
| Confirmación                                 |               | ABERTURAS, CORTINAS AMERICANAS, VENECIANAS, ETC<br>ACEITES COMESTIBLES<br>ACEITES Y LUBRICANTES<br>ACTUALIZACIÓN Y SOPORTE TÉCNICO DE LICENCIAS ORACLE<br>AGENCIA DE VIGILANCIA Y SEGURIDAD | *        | 4 Agreg           |
| < <u>A</u> nterior                           |               |                                                                                                    |          | <u>S</u> iguiente |

### Información Impositiva

| labar Damaralan                         | Información Impositiva       |                      |           |
|-----------------------------------------|------------------------------|----------------------|-----------|
| atos Personales<br>omicilio<br>poderado | Tipo de Inscripción (*)      | Monotributo 👻        |           |
| ubros                                   | IVA                          | - Seleccione         |           |
| chivos/Probanzas                        | Ganancias                    | - Seleccione         |           |
| onnrmacion                              | Ingresos brutos (*)          | Inscripto -          |           |
|                                         | Tipo de Inscripción (IIBB)   | Local 👻              |           |
|                                         | Nro. Local                   | 123456               |           |
|                                         | SUSS                         | Sin Empleados 👻      |           |
|                                         |                              |                      | RETENCION |
|                                         | Retención de IVA             | •                    |           |
|                                         | Retención de Ganancias       | •                    |           |
|                                         | Retención de Ingresos Brutos | Sujeto a Retención 👻 |           |
|                                         | Retención SUSS               | - Seleccione         |           |
|                                         | Retención SUSS Sujeto a      | - Seleccione - •     |           |
|                                         | Retención                    |                      |           |
|                                         |                              |                      |           |

#### Archivos/Probanzas

Según el tipo de persona declarada, se le requerirán diferentes documentos a adjuntar en formato digital:

a- Personas humanas:

- Copia del DNI (de carácter obligatorio);
- Constancia de inscripción en AFIP (de carácter obligatorio);
- Constancia de inscripción en ATM (de carácter obligatorio);

- Constancia de no retención, exenciones o exclusiones vigentes (en caso de corresponder);

- Constancia de titularidad de cuenta Bancaria con indicación de CBU, emitida por el Banco (de carácter obligatorio).

#### b- Personas jurídicas

 Copia de Estatuto social actualizado. En caso de sociedades de hecho, deberá presentar una nota con carácter de declaración jurada dirigida al Director General de Contabilidad informando el nombre, apellido y CUIT de los socios (de carácter obligatorio);

- Acta o Escritura donde se designe Apoderado y/o Representante Legal (en caso de corresponder);

- Constancia de Inscripción en AFIP (de carácter obligatorio);

- Constancia de Inscripción en ATM (de carácter obligatorio);

- Constancias de no retención, exenciones o exclusiones vigentes (en caso de corresponder)

- Constancia de titularidad de cuenta Bancaria con indicación de CBU, emitida por el Banco (de carácter obligatorio).

| Datos Personales      | REGISTRO DE DOCUMENTOS OBLIGATORIOS               |                                                 |             |
|-----------------------|---------------------------------------------------|-------------------------------------------------|-------------|
| poderado              | Tipo de documento(*)                              | Archivo                                         | Ver Archivo |
| nformación Impositiva | Fotocopia DNI -                                   | Seleccionar archivo Ningún archivo seleccionado |             |
| confirmación          | Constancia de Inscripción AFIP -                  | Seleccionar archivo Ningún archivo seleccionado |             |
|                       | Constancia de CBU expedida por el Banco 🔹         | Seleccionar archivo Ningún archivo seleccionado |             |
|                       | Constancia de Inscripción DGR (Ingresos Brutos) 🕶 | Seleccionar archivo Ningún archivo seleccionado |             |
|                       | REGISTRO DE DOCUMENTOS OPCIONALES                 |                                                 |             |

# Paso 3: Enviar el Formulario

Una vez concluído el Formulario, usted puede:

- generar una versión imprimible del Formulario presionando el botón 🖉 Imprimir datos cargados

| Datos completos del Proveedor: PEREZ, JUANA (Nro: 30061) - CUT: 27-2000000-0 Personal Física o Jurídia: FÍSICA - Nombre Fantasia: - Representante Legal: - Tipo de Clave Bancaria Unificada): 121212121212121212121212 - E-MAL: perez@prueba.com  Domicílio del Proveedor: - Tipo de Domicílio: Domicilio Particular - Provincia: Mendoza - Departametic: Godoy Cruz - Distric: GODOY CRUZ - Distric: GODOY CRUZ - Distric: GODOY CRUZ - Distric: GODOY CRUZ - Calle: AV. SAMARTIN SUR - Número: 1234 - Piso: 1ro Depto: 2 - Teléfono: 887643 - Fax: 585555  Rubro/s del Proveedor: - Rubro/s Contrataciones: - Rubro/s Contrataciones: - Rubro/s Contrataciones: - Rubro/s Contrataciones: - Rubro/s Domicílio ne liBB: Elcoal - SUSS: Sin Empleados - Setención de INS: No Sujeto a Retención - Retención de SUSS: No Sujeto a Retención - Retención de SUSS: No Sujeto a Retención - Tipo de retención de SUSS: No Sujeto a Retención - Tipo de retención de SUSS: No Sujeto a Retención - Tipo de retención de SUSS: No Sujeto a Retención - Tipo de retención de SUSS: No Sujeto a Retención - Tipo de retención de SUSS: No Sujeto a Retención - Tipo de retención de SUSS: No Sujeto a Retención - Retención de SUSS: No Sujeto a Retención - Tipo de retención de SUSS: No Sujeto a Retención - Tipo de retención de SUSS: No Sujeto a Retención - Retención de SUSS: No Sujeto a Retención - Rete                                                                                                    |                                                                                                    | UNCUYO<br>UNIVERSIDAD<br>NACIONAL DE CUYO                      |
|----------------------------------------------------------------------------------------------------|----------------------------------------------------------------------------------------------------|----------------------------------------------------------------|
| - CUT: 72 2000000-0<br>Persona Fisica o Jurídica: FISICA<br>Nombre Fantasia:<br>Representante Legal:<br>- Tipo de Cuave Bancaria Unificado): 1212121212121212121212<br>- E-MAL: perez@prueba.com<br>Domicilio del Proveedor:<br>- Tipo de Domicilio: Domicilio Particular<br>- Provincia: Mendoza<br>- Departametris: Godoy Cruz<br>- Distric: GODOY C RUZ<br>- Distric: GODOY C RUZ<br>- Calle: AV. SAM MATI'N SUR - Número: 1234 - Piso: 1ro Depto: 2<br>- Teldono: 8975643<br>- Rubro/s Contrataciones:<br>- Rubro/s Contrataciones:<br>- Rubro/s Contrataciones:<br>- Rubro/s Contrataciones:<br>- Rubro/s Contrataciones:<br>- Rubro/s Dortrataciones:<br>- Rubro/s Contrataciones:<br>- Rubro/s Dortrataciones:<br>- Rubro/s Dortrataciones:<br>- Rubro/s Dortrataciones:<br>- Rubro/s Dortrataciones:<br>- Rubro/s Contrataciones:<br>- Rubro/s Dortrataciones:<br>- Rubro/s Dortrataciones:<br>- Rubro/s Dortrataciones:<br>- Rubro/s Dortrataciones:<br>- Rubro/s Dortrataciones:<br>- Rubro/s Dortrataciones:<br>- Rubro/s Dortrataciones:<br>- Rubro/s Dortrataciones:<br>- Rubro/s Dortrataciones:<br>- Rubro/s Dortrataciones:<br>- Tipo de Inscripcion: Monotitudo<br>- No Local: 123458 - Nro Conv. Multilateral: 0<br>- Tipo de Inscripcion de IIBB: Local: 123458 - Nro Conv. Multilateral: 0<br>- Tipo de Inscripcion de IIBB: Local: 123458 - Nro Conv. Multilateral: 0<br>- SUSS: Sin Empleados<br>- Retención de INBS: Subjeto a Retención<br>- Retención de SUSS: No Sujeto a Retención<br>- Retención de SUSS: No Sujeto a Retención<br>- Ret | Datos completos del Proveedor: PEREZ, JUAN                                                                                                    | IA (Nro: 30061)                                                |
| - Persons Fisica o Juridica: FISICA - Nombre Fantasia: - Representante Lagal: - Tipo de Cuenta: - Condicionel Inflicada): 12121212121212121212121212 - E-MAIL: perez@prueba.com - Tipo de Domicilio Damicilio Particular - Provincia: Mendoza - Opagramento: Godoy Cruz - Distrito: GODOY CRUZ - Calle: AV: SAN MARTIN SUR - Nümero: 1234 - Piso: 1ro Depto: 2 - Tipo de Droveedor: - Tipo de Droveedor: - Rubrol's del Proveedor: - Rubrol's del Proveedor: - Rubrol's del Rubrol's del Rubrol's del Rubrol's - Retención de IBB: Local: - Status del Rubrol's del Rubrol's del Rubrol's - Retención de Subs: No Sujeto a Retención - Retención de Subs: No Sujeto a Retención - Retención de Subs: No Sujeto a Retención - Rubrol's del Subs: No Sujeto a Retención - Rubrol's del Subs: No Sujeto a Retención - Rubrol's del Subs: No Sujeto a Retención - Rubrol's del Subs: No Sujeto a Retención - Rubrol's del Subs: No Sujeto a Retención - Rubrol's del Subs: No Sujeto a Ret                                                                                                    | - CUIT: 27-20000000-0                                                                                                    |                                                                |
| - Vombre Pantasia: - Representante Legal: - Propio de Cuenta: - OBU (Clave Bancaria Umilicada): 12121212121212121212121212121212121212                                                                                                    | - Persona Física o Jurídica: FÍSICA                                                                                                    |                                                                |
| - Representante Legal: - Tipo de Cuenta: - Répresentante Legal: - Tipo de Cuenta: - Bul (clave Bancial Unificada): 12121212121212121212121 - #.MALL: perez@prueba.com - Tipo de Domicilio Particular - Provincia: Mendoza - Operatamento: Godoy Cruz - Operatamento: Godoy Cruz - Olatie: AV: SAN MARTIN SUR - Número: 1234 - Piso: 1ro Depto: 2 - Tipo de Inscripto: Menotributo - Rubro/s Contrataciones: - Rubro/s Contrataciones: - Rubro/s Contrataciones: - Rubro/s Contrataciones: - Rubro/s Contrataciones: - Rubro: ABERTURAS, CORTINAS AMERICANAS, VENECIANAS, ETC - Condiciones Impositivas del Proveedor: - Tipo de Inscripto: - Milo: Monotributo - NVA: No Inscripto - Milo: Inscripto - No Local: 123456 - Nro Conv. Multilateral: 0 Tipo de Inscripto- Milo: Subjeto a Retención - Retención de IMA: No Sujeto a Retención - Retención de IMA: No Sujeto a Retención - Retención de IMA: No Sujeto a Retención - Retención de SUSS: No Sujeto a Retención - Retención de SUSS: No Sujeto a Retención - Retención de SUSS: No Sujeto a Retención - Tipo de retención de SUSS: No Sujeto a Retención - Retención de SUSS: No Sujeto a Retención - Retención de SUS                                                                                                    | - Nombre Fantasia:                                                                                                    |                                                                |
| - Tipo de Cuenta: - OBU (Glave Bancarla Unificada): 1212/1212/1212/1212/1212/1212/12/12/12/1                                                                                                    | - Representante Legal:                                                                                                    |                                                                |
| - CBU (Clave Bancaria Unificada): 12121212121212121212 - E-MALL: preveggorueba.com  - Tipo de Domicilio: Domicilio Particular - Provincia: Mendoza - Dopartametris: Godoy Cruz - District: GODOY CRUZ - Oglati: AVL SAM MARTIN SUR - Número: 1234 - Piso: 1ro Depto: 2 - Teléfono: 9876543 - Fax: 555555  - Rubro/s del Proveedor: - Rubro/s Contrataciones: - Rubro/s Contrataciones: - Rubro/s Contrataciones: - Rubro/s Contrataciones: - Rubro: ABERTURAS, CORTINAS AMERICANAS, VENECIANAS, ETC - Condiciones Impositivas del Proveedor: - Tipo de Inscriptio - Non Local: 123456 - Nro Conv. Multilateral: 0 Tipo de Inscriptio - Nro Local: 123456 - Nro Conv. Multilateral: 0 Tipo de Inscriptio - Nro Local: 123456 - Nro Conv. Multilateral: 0 Tipo de Inscriptio - Retención de IBB: Local - Subtavita a Retención - Retención de IBB: Sujeto a Retención - Retención de SUSS: No Sujeto a Retención - Retención de SUSS: No Sujeto a Retención - Tipo de retención de SUSS: No Sujeto a Retención - Tipo de retención de SUSS: No Sujeto a Retención - Condiciones Interdención - Condiciones Interdención - Retención de SUSS: No Sujeto a Rete                                                                                                    | - Tipo de Cuenta:                                                                                                    |                                                                |
| - E-MAIL: perez@prueba.com  - Tipo de Domicilio Particular - Tipo de Domicilio Particular - Tipo de Domicilio Particular - Povrincia: Mendoza - Departamento: Godoy Cruz - Dishtric: GODY CRUZ - Calie: AV. SAN MARTIN SUR - Nümero: 1234 - Piso: 1ro Depto: 2 - Teléfon: 987843 - Fax: 555555  - Rubro/s Contrataciones: - Rubro/s Contrataciones: - Rubro/s Contrataciones: - Rubro/s Contrataciones: - Condiciones Impositivas del Proveedor: - Condiciones Impositivas del Proveedor: - Tipo de Inscripción: Monotributo - NA: No Inscripto - Condiciones Impositivas del Proveedor: - Tipo de Inscripción: Monotributo - NA: No Inscripto - No Local: 123456 - Nro Conv. Multilateral: 0 Tipo de Inscripcione di IBB: Local - SUSS: Sin Empleados - Retención de VA: No Sujeto a Retención - Retención de Ganancias: No Sujeto a Retención - Retención de SUSS: No Sujeto a Retención - Tipo de retención de SUSS: No Sujeto a Retención - Tipo de retención de SUSS: No Sujeto a Retención - Tipo                                                                                                    | - CBU (Clave Bancaria Unificada): 121212121212121212121212                                                                                       |                                                                |
| Domicilio del Proveedor:      Tipo de Domicilio Particular      Provincia: Mendoza      Departamento: Godoy Cruz      Distric: GODOY CRUZ      Distric: GODOY CRUZ      Distric: GODOY CRUZ      Distric: GODOY CRUZ      Distric: S075643      Fax: S55555      Rubro/s Contrataciones:      Rubro/s Contrataciones:      Condiciones Impositivas del Proveedor:      Condiciones Impositivas del Proveedor:      Tipo de inscripción: Monotribuó      HVA: No Inscripto      Condiciones Impositivas del Proveedor:      Tipo de inscripción: Monotribuó      HVA: No Inscripto      Ganancias: No Inscripto      Rubro/s Cont. Multilateral: 0-      Tipo de Inscripcione di IBB: Local      SUSS: Sin Empleados      Retención de VA: No Sujeto a Retención      Retención de SUSS: No Sujeto a Retención      Tipo de retención de SUSS: No Sujeto a Retención      Tipo de retención de SUSS: No Sujeto a Retención      Tipo de retención de SUSS: No Sujeto a Retención      Tipo de retención de SUSS: No Sujeto a Retención      Tipo de retención de SUSS: No Sujeto a Retención      Tipo de retención de SUSS: No Sujeto a Retención      Tipo de retención de SUSS: No Sujeto a Retención      Tipo de retención de SUSS: No Sujeto a Retención                                                                                                    | - E-MAIL: perez@prueba.com                                                                                                    |                                                                |
| - Tipo de Domicilio: Domicilio Particular - Provincia: Mendoza - Provincia: Mendoza - District: GODOY CRU2 - District: GODOY CRU2 - District: GODOY CRU2 - District: GODOY CRU2 - Calle: AV, SAN MARTIN SUR - Número: 1224 - Piso: 1ro Depto: 2 - Teléfono: 987543 - Fax: S5555 - Rubro/s Centrataciones: - Rubro/s Centrataciones: - Rubro/s Centrataciones: - Rubro/s Centrataciones: - Rubro/s Centrataciones: - Rubro/s Centrataciones: - Rubro/s Centrataciones: - Tipo de Inscripción: Monotributo - NGO Local: 123456 - Nro Conv. Multilateral: 0 Tipo de Inscripcion de IBB:: Local - SUSS: Sin Empleados - Retención de VA: No Sujeto a Retención - Retención de Ganancias: No Sujeto a Retención - Retención de SUSS: No Sujeto a Retención - Retención de SUSS: No Sujeto a Retención - Tipo de retención de SUSS: No Sujeto a Retención - Tipo de retención de SUSS: No Sujeto a Retención - Retención de SUSS: No Sujeto a Retención - Retención de SUSS: No Sujeto a Retención - Retención de SUSS: No Sujeto a Retención - Retención de SUSS: No Sujeto a Retención - Retención de SUSS: No Sujeto a Retención - Retención de SUSS: No Sujeto a Re                                                                                                    | Domicilio del Proveedor:                                                                                                    |                                                                |
| Provincia: Mendoza     Departamento: Godoy Cruz     Distric: GODOY CRUZ     Calle: XV: SAN MARTIN SUR - Número: 1234 - Piso: 1ro Depto: 2     Teléfone: BPT5634     Fax: 555555     Rubro/s del Proveedor:     Rubro/s Contrataciones:     Rubro/s Contrataciones:     Retención de IBS: Local:     Subs: No Sujeto a Retención     Retención de IBS: No Sujeto a Retención     Retención de SUSS: No Sujeto a Retención     Tipo de retención de SUSS: No Sujeto a Retención     Tipo de retención de SUSS: No Sujeto a Retención     Frema del Responsable:                                                                                                    | - Tipo de Domicilio: Domicilio Particular                                                                                                    |                                                                |
| - Oegartamente: Godoy Cruz: - Distrito: GODOY Cru2: - Distrito: GODOY CRU2 - Calle: AV. SAN MARTIN SUR - Número: 1234 - Piso: 1ro Depto: 2 - Teléfono: 897543 - Fax: 555555 - Rubro/s Contrataciones: - Rubro/s Contrataciones: - Rubro/s Contrataciones: - Rubro/s Contrataciones: - Condiciones Impositivas del Proveedor: - Tipo de Inscripción: Monotribuo - Nún No Inscripto - Gondiciones Impositivas del Proveedor: - Tipo de Inscripción: Monotribuo - Nún Local: 123456 - Nro Conv. Multilateral: 0 Tipo de Inscripcion de IBB: Local - SUSS: Sin Empleados - Retención de IVA: No Sujeto a Retención - Retención de Ganancias: No Sujeto a Retención - Retención de SUSS: No Sujeto a Retención - Tipo de retención de SUSS: No Sujeto a Retención - Tipo de retención de SUSS: No Sujeto a Retención - Contexto - Contexto                                                                                                    | - Provincia: Mendoza                                                                                                    |                                                                |
| - Diartici: GODOY CRUZ - Calia: AV: SAN MARTIN SUR - Número: 1234 - Piso: 1ro Depto: 2 - Fairdion: 3975434 - Fax: 555555  Rubro/s del Proveedor: Rubro/s Contrataciones: - Rubro/s Contrataciones: - Rubro/s Contrataciones: - Rubro/s Contrataciones: - Rubro/s MERCIANAS, VENECIANAS, ETC  - Tipo de Inscripción: Monotributo - VIA: No Inscripto - Niro Local: 123456 - Nro Conv. Multilateral: 0 Tipo de Inscripción de IBB: Local: - Subs: Inscripto - Subs: Inscripto - Subs: Inscripto - Subs: Inscripto - Nro Local: 123456 - Nro Conv. Multilateral: 0 Tipo de Inscripción de IBB: Local - Subs: Inscripto - Retención de IMB: Local - Subs: Sub Subjeto a Retención - Retención de IMB: No Sujeto a Retención - Retención de SUSS: No Sujeto a Retención - Tipo de retención de SUSS: No Sujeto a Retención - Tipo de retención de SUSS: No Sujeto a Retención - Tipo de retención de SUSS: No Sujeto a Retención - Tipo de retención de SUSS: No Sujeto a Retención - Tipo de retención de SUSS: No Sujeto a Retención - Tipo de retención de SUSS: No Sujeto a Retención - Tipo de retención de SUSS: No Sujeto a Retención - Tipo de retención de SUSS: No Sujeto a Retención - Tipo de retención de SUSS: No Sujeto a Retención - Tipo de retención de SUSS: No Sujeto a Retención - Tipo de retención de SUSS: No Sujeto a Retención - Tipo de retención de SUSS: No Sujeto a Retención - Tipo de retención de SUSS: No Sujeto a Retención - Sujeta - Sujeta -                                                                                                    | - Departamento: Godov Cruz                                                                                                    |                                                                |
| - Calle: AV. SAN MARTIN SUR - Número: 1234 - Piso: 1ro Depto: 2 - Teléfono: 975943 - Fax: 555555 - Rubro/s Contrataciones: - Rubro/s Contrataciones: - Rubro/s Contrataciones: - Rubro/s Contrataciones: - Condiciones Impositivas del Proveedor: - Tipo de Inscripción: Monotributo - Nú: No Inscripto - Ondiciones Impositivas del Proveedor: - Tipo de Inscripción: Monotributo - Nú: No Inscripto - No Local: 123456 - Nro Conv. Multilateral: 0 Tipo de Inscripcione di IBB: Local - SUSS: Sin Empleados - Retención de ISB: Sujeto a Retención - Retención de Ganancias: No Sujeto a Retención - Retención de BIBS: No Sujeto a Retención - Retención de SUSS: No Sujeto a Retención - Tipo de retención de SUSS: No Sujeto a Retención - Tipo de retención de SUSS: No Sujeto a Retención - Tipo de Retención - Retención - Tipo de Retención - Retención - Tipo de Retención - Retención -                                                                                                    | - Distrito: GODOY CRUZ                                                                                                    |                                                                |
| - Teléfono: 9876543 F.ax: 555555 Rubro/s del Proveedor: Rubro/s Contrataciones: Rubro: ABERTURAS, CORTINAS AMERICANAS, VENECIANAS, ETC Condiciones Impositivas del Proveedor: - Tipo de Inscripción: Monotributo - Na: No Inscripto - Tipo de Inscripción: Monotributo - No: No Inscripto - No: Local: 123456 - Nro Conv. Multilateral: 0 Tipo de Inscripción de IIBB: Local - SUSS: Sin Empleados  Retención de VA: No Sujeto a Retención - Retención de IVA: No Sujeto a Retención - Retención de SUSS: No Sujeto a Retención - Retención de SUSS: No Sujeto a Retención - Tipo de retención de SUSS: No Sujeto a Retención - Tipo de retención de SUSS: No Sujeto a Retención                                                                                                    | - Calle: AV. SAN MARTIN SUR - Número: 1234 - Piso: 1ro Depto: 2                                                                                  |                                                                |
| - Fax: 555555  - Rubro/s del Proveedor: Rubro/s Contrataciones: Rubro/s Contrataciones: Rubro/s Contrataciones: Rubro/s Contrataciones: Rubro/s Contrataciones: Rubro/s Contrataciones: Rubro/s Contrataciones: Rubro/s del Proveedor: - Rubro/s del Proveedor: - Rubro/s del Rubro/s del Rubro/s del Proveedor: - Rubro/s del Rubro/s del Rubro/s del Rubro/s del Proveedor: - Rubro/s del Rubro/s del Rubr                                                                                                    | - Teléfono: 9876543                                                                                                    |                                                                |
| Rubro/s Contrataciones:           Rubro/s Contrataciones:           - Rubro/s Contrataciones:           - Rubro/s Contrataciones:           Condiciones Impositivas del Proveedor:           - Tipo de Inscripción: Monotribuó           - No locat: 123456 - Nro Conv. Multilateral: 0           - Nro Locat: 123456 - Nro Conv. Multilateral: 0           - Nro Locat: 123456 - Nro Conv. Multilateral: 0           - Nro Locat: 123456 - Nro Conv. Multilateral: 0           - Nro Locat: 123456 - Nro Conv. Multilateral: 0           - Nro Locat: 123456 - Nro Conv. Multilateral: 0           - Retención de INB: Sujeto a Retención           - Retención de VA:: No Sujeto a Retención           - Retención de Ganancias: No Sujeto a Retención           - Retención de BB: Sujeto a Retención           - Retención de SUSS: No Sujeto a Retención           - Tipo de retención de SUSS: No Sujeto a Retención           - Tipo de retención de SUSS: No Sujeto a Retención                                                                                                    | - Fax: 5555555                                                                                                    |                                                                |
| Rubro/s Contrataciones:           - Rubro: ABERTURAS, CORTINAS AMERICANAS, VENECIANAS, ETC           Condiciones Impositivas del Proveedor:           - Tipo de inscripción: Monotributo           - NVA: No Inscripto           - Ganancias: No Inscripto           - Ilgo de inscripción: Minostributo           - NTo Local: 123456           - No Conv. Multilateral: 0           - Tipo de Inscripcion de IBB: Local           - SUSS: Sin Empleados           Retención de VA: No Sujeto a Retención           - Retención de Ganancias: No Sujeto a Retención           - Retención de BIBS: No Sujeto a Retención           - Retención de SUSS: No Sujeto a Retención           - Tipo de retención de SUSS: No Sujeto a Retención           - Tipo de retención de SUSS: No Sujeto a Retención           - Tipo de retención de SUSS: No Sujeto a Retención                                                                                                    | Rubro/s del Proveedor:                                                                                                    |                                                                |
| - Rubro: ABERTURAS, CORTINAS AMERICANAS, VENECIANAS, ETC  - Condiciones Impositivas del Proveedor: - Tipo de Inscripción: Monotributo - VA: No Inscripto - Ganancias: No Inscripto - IlBB: Inscripto - Nor Local: 123456 - Nro Conv. Multilateral: 0 Tipo de InScriptoine del IBB: Local - SUSS: Sin Empleados  Retención de VA: No Sujeto a Retención - Retención de IBB: Sujeto a Retención - Retención de SUSS: No Sujeto a Retención - Tipo de retención de SUSS: No Sujeto a Retención - Tipo de retención de SUSS: No Sujeto a Retención                                                                                                    | Rubro/s Contrataciones:                                                                                                    |                                                                |
| Condiciones Impositivas del Proveedor:  Tipo de Inscripción: Monotributo VA: No Inscriptio Ganancias: No Inscripto IIBB: Inscripto IIBB: Inscripto IIBB: Inscripto IIBB: Inscripto Retención de IIBE: Local SUSS: Sin Empleados Retención de IVA: No Sujeto a Retención Retención de IIBB: Sujeto a Retención Retención de IIBB: Sujeto a Retención Retención de IIBB: Sujeto a Retención Tipo de retención de SUSS: No Sujeto a Retención Tipo de retención de SUSS: No Sujeto a Retención Tipo de retención de SUSS: No Sujeto a Retención Tipo de retención de SUSS: No Sujeto a Retención Tipo de retención de SUSS: No Sujeto a Retención Tipo de retención de SUSS: No Sujeto a Retención                                                                                                    | - Rubro: ABERTURAS, CORTINAS AMERICANAS, VENECIANAS, ETC                                                                                         |                                                                |
| - Tipo de Inscriptio - Tipo de Inscriptio - Tipo de Inscriptio - No Local: 123456 - Nro Conv. Multilateral: 0 Tipo de Inscriptio - Nro Local: 123456 - Nro Conv. Multilateral: 0 Tipo de Inscription de IBB: Local - SUSS: Sin Empleados  Retención de IMA: No Sujeto a Retención - Retención de IBB: Sujeto a Retención - Retención de IBB: Sujeto a Retención - Retención de SUSS: No Sujeto a Retención - Tipo de retención de SUSS: No Sujeto a Retención - Tipo de retención de SUSS: No Sujeto a Retención                                                                                                    | Condiciones Impositivas del Prove                                                                                                    | edor:                                                          |
| - MA: No Inscripto     - Ganancia: No Inscripto     - Mancia: No Inscripto     - Mancia: No Inscripto     - Mancia: No Inscripto     - Status - Mancia: No Subjeto a Retención     - Retención de IVA: No Subjeto a Retención     - Retención de IVA: No Subjeto a Retención     - Retención de IVA: No Subjeto a Retención     - Retención de IVBS: Richt a Retención     - Retención de SUSS: No Subjeto a Retención     - Retención de SUSS: No Subjeto a Retención     - Tipo de retención de SUSS: No Subjeto a Retención     - Tipo de retención de SUSS: No Subjeto a Retención                                                                                                    | - Tipo de Inscripción: Monotributo                                                                                                    |                                                                |
| - Ganancias: No Inscripto - IBB: Inscripto - INFo Local: 123456 - Nro Conv. Multilateral: 0 Tipo de Inscriptoion de IIBB: Local - SUSS: Sin Empleados - Retención de IIBB: Sujeto a Retención - Retención de Ganancias: No Sujeto a Retención - Retención de IIBB: Sujeto a Retención - Retención de IIBB: Sujeto a Retención - Retención de SUSS: No Sujeto a Retención - Tipo de retención de SUSS: No Sujeto a Retención - Tipo de retención de SUSS: No Sujeto a Retención de SUSS: No Sujeto a R                                                                                                    | - IVA: No Inscripto                                                                                                    |                                                                |
| IIBS: Incorptio  IVD Coccil: 123456 • Nro Conv. Multilateral: 0 Itpo de Inscripcion de IIBS: Local  SUSS: Sin Empleados  Retencición de IVA: No Sujeto a Retención Retención de IVBS: No Sujeto a Retención Retención de SUSS: No Sujeto a Retención Tipo de retención de SUSS: No Sujeto a Retención Tipo de retención de SUSS: No Sujeto a Retención Tipo de retención de SUSS: No Sujeto a Retención Tipo de retención de SUSS: No Sujeto a Retención Tipo de retención de SUSS: No Sujeto a Retención Tipo de retención de SUSS: No Sujeto a Retención                                                                                                    | - Ganancias: No inscripto                                                                                                    |                                                                |
| - Tipo de Inscripcion de IIBB: Local - SUSS: Sin Empleados  - Retención de IVA: No Sujeto a Retención - Retención de IVB: Sujeto a Retención - Retención de IVB: Sujeto a Retención - Retención de SUSS: No Sujeto a Retención - Tipo de retención de SUSS: No Sujeto a Retención - Tipo de retención - Tipo de retención - Tipo de retención -                                                                                                    | - IIBB: Inscripto - Nro Local: 123456 - Nro Conv. Multilateral: 0                                                                                |                                                                |
| - SUSS: Sin Empleados  Retenciónes Impositivas: - Retención de IVA: No Sujeto a Retención - Retención de IBB: Sujeto a Retención - Retención de IBB: Sujeto a Retención - Retención de SUSS: No Sujeto a Retención - Tipo de retención de SUSS: No Sujeto a Retención - Tipo de retención de SUSS: No Sujeto a Retención de SUSS: No Sujeto a Retención de SUSS: No                                                                                                    | - Tipo de Inscripcion de IIBB: Local                                                                                                    |                                                                |
| Retención de VA: No Sujeto a Retención<br>- Retención de Ganancias: No Sujeto a Retención<br>- Retención de IBB: Sujeto a Retención<br>- Retención de IBB: Sujeto a Retención<br>- Tipo de retención de SUSS: No Sujeto a Retención<br>- Tipo de retención de SUSS: No Sujeto a Retención<br>- Tipo de retención de SUSS: No Sujeto a Retención                                                                                                    | - SUSS: Sin Empleados                                                                                                    |                                                                |
| - Retención de IVA: NO Sujeto a Retención<br>- Retención de Ganancias: NO Sujeto a Retención<br>- Retención de IBIS: Sujeto a Retención<br>- Retención de SUSS: NO Sujeto a Retención<br>- Tipo de retención de SUSS: NO Sujeto a Retención<br>- Fipo de retención de SUSS: NO Sujeto a Retención                                                                                                    | Retenciones Impositivas:                                                                                                    |                                                                |
| . Retención de Ganancias: No Sujeto a Retención<br>. Retención de SUSS: No Sujeto a Retención<br>. Retención de SUSS: No Sujeto a Retención<br>. Tipo de retención de SUSS: No Sujeto a Retención<br>. Tipo de retención de SUSS: No Sujeto a Retención<br>                                                                                                    | Retención de IVA: No Sujeto a Retención                                                                                                    |                                                                |
| - Retención de IBB: Sujeto a Retención<br>- Tipo de retención de SUSS: No Sujeto a Retención<br>- Tipo de retención de SUSS: No Sujeto a Retención<br>- Firma del Responsable:<br>                                                                                                    | - Retención de Ganancias: No Sujeto a Retención                                                                                                  |                                                                |
| - Retención de SUSS: No Sujeto a Retención<br>- Tipo de retención de SUSS: No Sujeto a Retención<br>                                                                                                    | - Retención de IIBB: Sujeto a Retención                                                                                                    |                                                                |
| - Tipo de retención de SUSS: No Sujeto a Retención<br>Firma del Responsable:<br>                                                                                                    | - Retención de SUSS: No Sujeto a Retención                                                                                                    |                                                                |
| Firma del Responsable:<br>                                                                                                    | - Tipo de retención de SUSS: No Sujeto a Retención                                                                                               |                                                                |
| Que nauche MB22, 2005 monthem tehrner con conclor de declanciós juncis. Esta legencia la contras que na dece has tias miniata concisamien A perit de seis montes, so haupipole se                                                                                                    |                                                                                                    | Firma del Responsable:                                         |
| Di que nacelhe PEREZ, SUMA monthesis informar con carcicar de Bachancico junte. Este impresión la confran que mar datas han alte avaidade comectamente a junto de auto munemos, es incoloción as                                                                                                    |                                                                                                    |                                                                |
| Di que suscrite PEREZ, JUNA reactifiente informar con carácter de declaración jurada. Ente impresión in confirma que sus detes han elito avvisidos conscientente. A partir de sete momento, se inscripción se                                                                                                    |                                                                                                    |                                                                |
|                                                                                                    | El que suscribe PÉREZ, JUNNA russifieste informar con carácter de declaración jurada. Esta impresión le confirma que sus datos han sido envisido | a correctamiente. A partir de este moreento, su inecripción as |
|                                                                                                    |                                                                                                    |                                                                |
|                                                                                                    |                                                                                                    |                                                                |
|                                                                                                    |                                                                                                    |                                                                |
|                                                                                                    |                                                                                                    |                                                                |
|                                                                                                    |                                                                                                    |                                                                |
|                                                                                                    |                                                                                                    |                                                                |
|                                                                                                    |                                                                                                    |                                                                |
|                                                                                                    |                                                                                                    |                                                                |
|                                                                                                    |                                                                                                    |                                                                |
|                                                                                                    |                                                                                                    |                                                                |
|                                                                                                    |                                                                                                    |                                                                |

o bien, enviar el Formulario a la Dirección General de Contrataciones presionando el botón

| Datas Parsanalas                                                                                 | Confirmación                               |                                                   |                                              |
|--------------------------------------------------------------------------------------------------|--------------------------------------------|---------------------------------------------------|----------------------------------------------|
| Domicilio<br>Apoderado<br>Rubros<br>Información Impositiva<br>Archivos/Probanzas<br>Confirmación | La impresion de los datos registrados solo | se realizará si los datos mínimos están completo: | s. Gracias.                                  |
| < Anterior                                                                                       |                                            | Limprimir datos cargados                          | 😡 Ierminar y enviar mi solicitud de registro |

Cuando los datos son remitidos, el sistema le informa con un mensaje si el envío ha sido exitoso:

|                                                                                                    |                                       | Información                                                                                                    | ×                                                |                   | < Anterior         | Imprimir datos cargados | Ierminar y enviar mi solicitud de re |
|----------------------------------------------------------------------------------------------------|---------------------------------------|----------------------------------------------------------------------------------------------------|--------------------------------------------------|-------------------|--------------------|-------------------------|--------------------------------------|
| Datos Personales<br>Domicilio<br>Apoderado<br>Rubros<br>Información Impositive<br>Archivos/Probanzas<br>Confirmación | Confirmación<br>La impresion de los d | Sus datos han sido enviados al resp<br>para su revisión.<br>Recibirá el mail de confirmación en un<br>días.Gracias. | ponsable de contrataciones<br>plazo máximo de 20 | . Gracias.        |                    |                         |                                      |
| « Anterior                                                                                                    |                                       |                                                                                                    | Marinin datos cargados                           | Jerminar y envior | mi solicitud de ri | ngistro                 |                                      |

Una vez que la Dirección General de Contrataciones verifica y aprueba el formulario pertinente, el sistema le informa si su solicitud ha sido aceptada mediante un mail de confirmación a la dirección de correo electrónico que haya aportado durante el proceso.

# 4. Actualización de Datos

El proceso de actualización de datos ya aprobados en su registro se realiza de forma similar al de carga de primera vez. Cuando ingresa al sistema, se le informa que su registro ya existe de la siguiente manera:

| Bienvenido a su registro de proveedores de la t                                               | Universidad Nacional de Cuyo.                                   |
|-----------------------------------------------------------------------------------------------|-----------------------------------------------------------------|
| Su formulario actualmente se encuentra bloqueado p                                            | para la edición de datos.                                       |
| SI Ud. necesita actualizar sus datos haga click en el l<br>y enviar mi solicitud de registro. | botón desbloquear y cuando finalice la actualización en Termina |
| Si Udi solo quiere visualizar sus datos haga click en e                                       | el botón siguiente.                                             |
| or our solo quiere risourea sus autos risga creicore                                          |                                                                 |
| ou par ann dimere aigeannar ann anna millio curu pu                                           |                                                                 |

Para realizar cambios, debe reabrir el formulario mediante el botón proceder a realizar las modificaciones correspondientes. Una vez realizadas, debe enviarlo nuevamente a la Dirección General de Contrataciones para su verificación y aprobación. De igual modo recibirá con posterioridad un mail de confirmación cuando los cambios realizados sean aprobados.